## Teams - How to join a meeting

- 1. Open the Teams meeting by clicking the link
- 2. In the next screen, click if you wish that the meeting should open in Teams (if you have this installed) or in the web browser
- 3. Select that you wish to open the meeting in the web browser

| ⊟ ୬ ୯ ↑ ↓ % · •                                                   | Testmöte - Meeting                                                                                                    |
|-------------------------------------------------------------------|----------------------------------------------------------------------------------------------------|
| File Meeting Insert Format Text                                   | Review Help Q Tell me what you want to do                                                                                 |
| Delete → -                                                        | pe Join Teams Meeting Notes A CO Ditions Tags Dic                                                                         |
| Actions Show Skype M                                              | teeting Teams Meeting Notes Ve                                                                                            |
| <ol> <li>You haven't sent this meeting invitation yet.</li> </ol> |                                                                                                    |
| То"                                                               |                                                                                                    |
| Subject Testmöte                                                  |                                                                                                    |
| Send Location Microsoft Teams Meeting                             | ▼ Roo <u>m</u> s                                                                                                    |
| Start time mån 2020-04-06                                         | 14:00  The All day eyent                                                                                                  |
| En <u>d</u> time mån 2020-04-06 F                                 |                                                                                                    |
|                                                                   | 1                                                                                                    |
|                                                                   |                                                                                                    |
| Anslut till Microsoft Teams-möte                                  |                                                                                                    |
|                                                                   |                                                                                                    |
| +46 8 505 300 66 Sweden, Stockholm (avgiftsbe                     | al and mmer)                                                                                                    |
| Konferens-ID: 910 088 20#                                         | di Anstut til konversationen x +                                                                                          |
| the second the re-                                                | -> C  iteams.microsoft.com/dl/launcher/launcher.html?url=%2f_%23%2f%2fmeetup-join%2f19% CMDMyMDUtOGlyMy00MzM3LTk1Mm/UMDQ7 |
| Anslut med en videokonferensenhet                                 | Appar 🕌 Nettlix Vill du 🌎 s?                                                                                              |
| teams@meet.astrazeneca.com VTC-konferens-ID: 12                   | 2 http:///////////////////////////////////                                                                                |
| Alternativa VTC-uppringningsinstruktioner                         | Microsoft leams                                                                                                    |
|                                                                   | Avbryt Cona Microsoft Teams                                                                                               |
|                                                                   |                                                                                                    |
|                                                                   |                                                                                                    |
|                                                                   |                                                                                                    |
|                                                                   |                                                                                                    |
|                                                                   |                                                                                                    |
|                                                                   |                                                                                                    |
|                                                                   |                                                                                                    |
|                                                                   |                                                                                                    |
|                                                                   | 💛 👗 🛅 🖓                                                                                                    |
|                                                                   |                                                                                                    |
|                                                                   |                                                                                                    |
|                                                                   | 12 3 3 3                                                                                                    |
|                                                                   |                                                                                                    |
|                                                                   |                                                                                                    |
|                                                                   | 3                                                                                                    |
|                                                                   | Upplev det                                                                                                    |
|                                                                   | Upplev det                                                                                                    |

## Teams - How to join a meeting

- 1. If you join via Chrome or Edge, click that you allow that Teams can use the camera and microphone.
- 2. If you don't join with Chrome or Edge you need to dial in with phone for audio. You find the phone numbers in the invite
- In the next screen enter your first name, last name and click Join Now

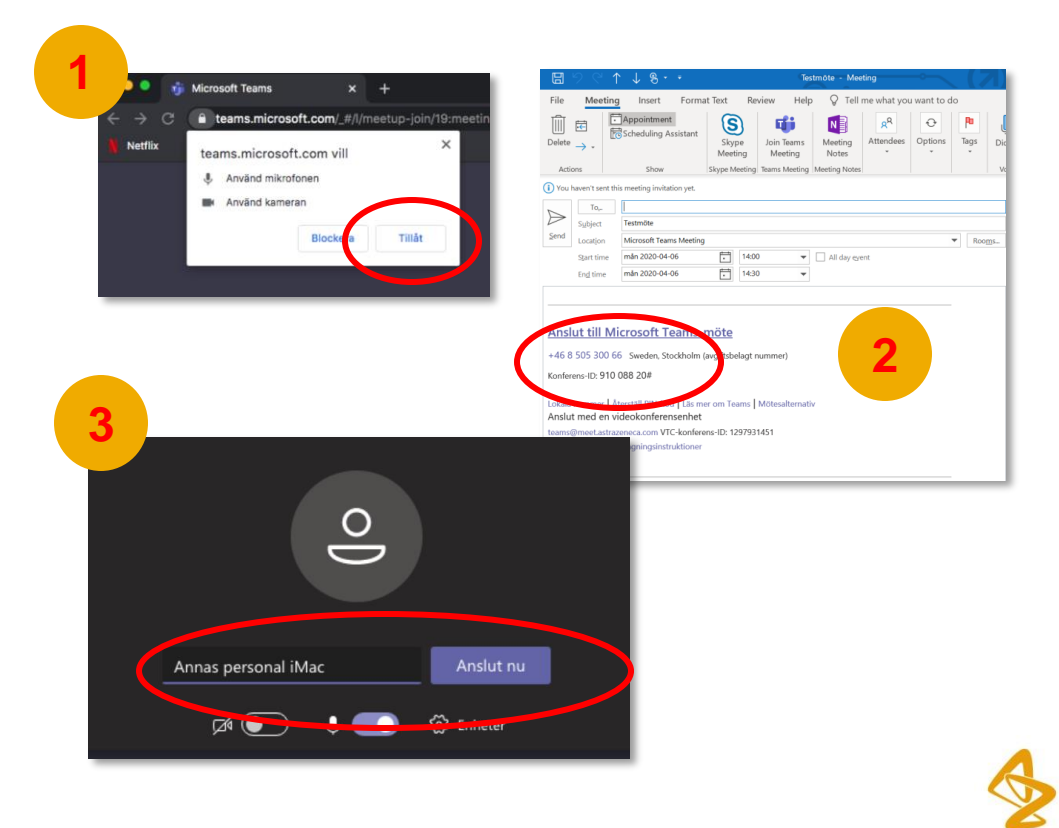

## Teams - How to join a meeting

- 1. Wait for the organizer to let you into the meeting
- 2. When you have joined the call, you can use the menu at the bottom to turn on/off video and to mute/unmute\_etc
- If you have sound issues and have joined with Chrome or Edge, click the ... and select
   Show device settings to change your audio device settings

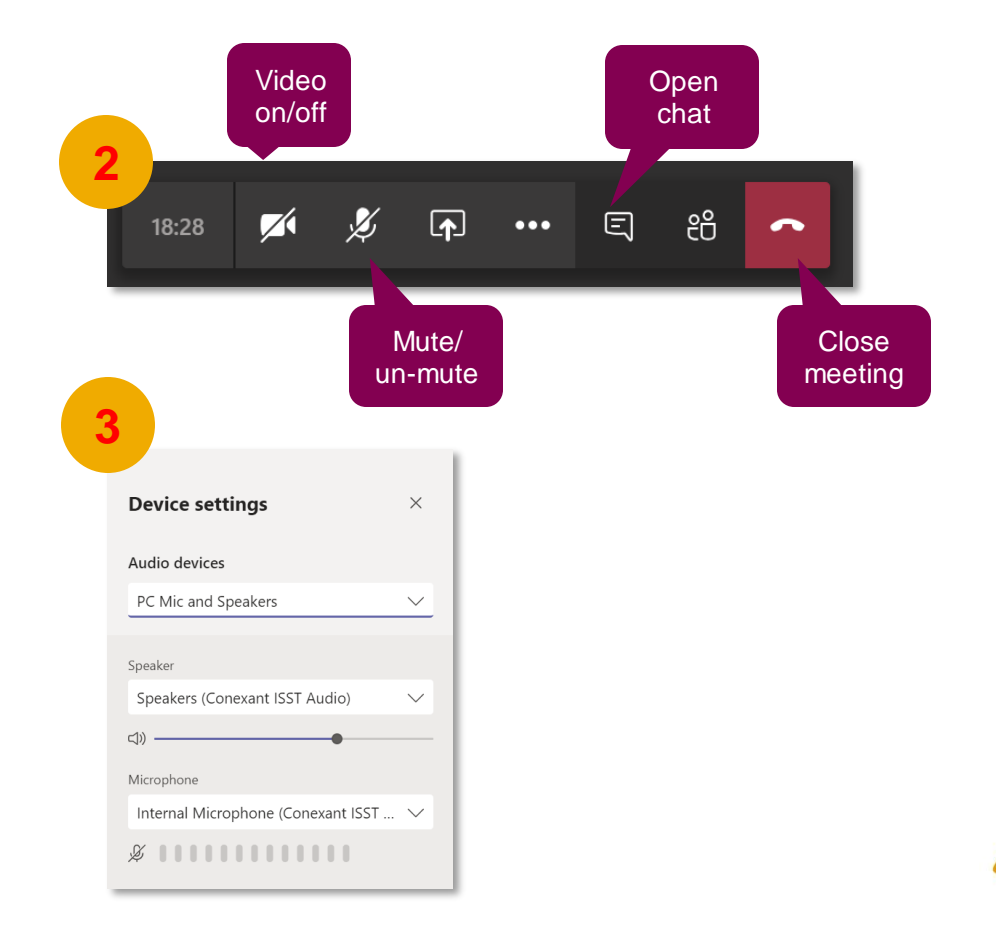

3